## How to... Change your password

**CloseNet**<sup>®</sup>

**1.** Sign into your account and click on the Administration icon.

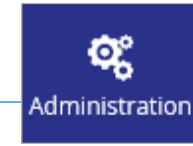

2. Your Administration User Account will load.

To amend your password or other details highlight the relevant Sign On Name and select the Edit User button.

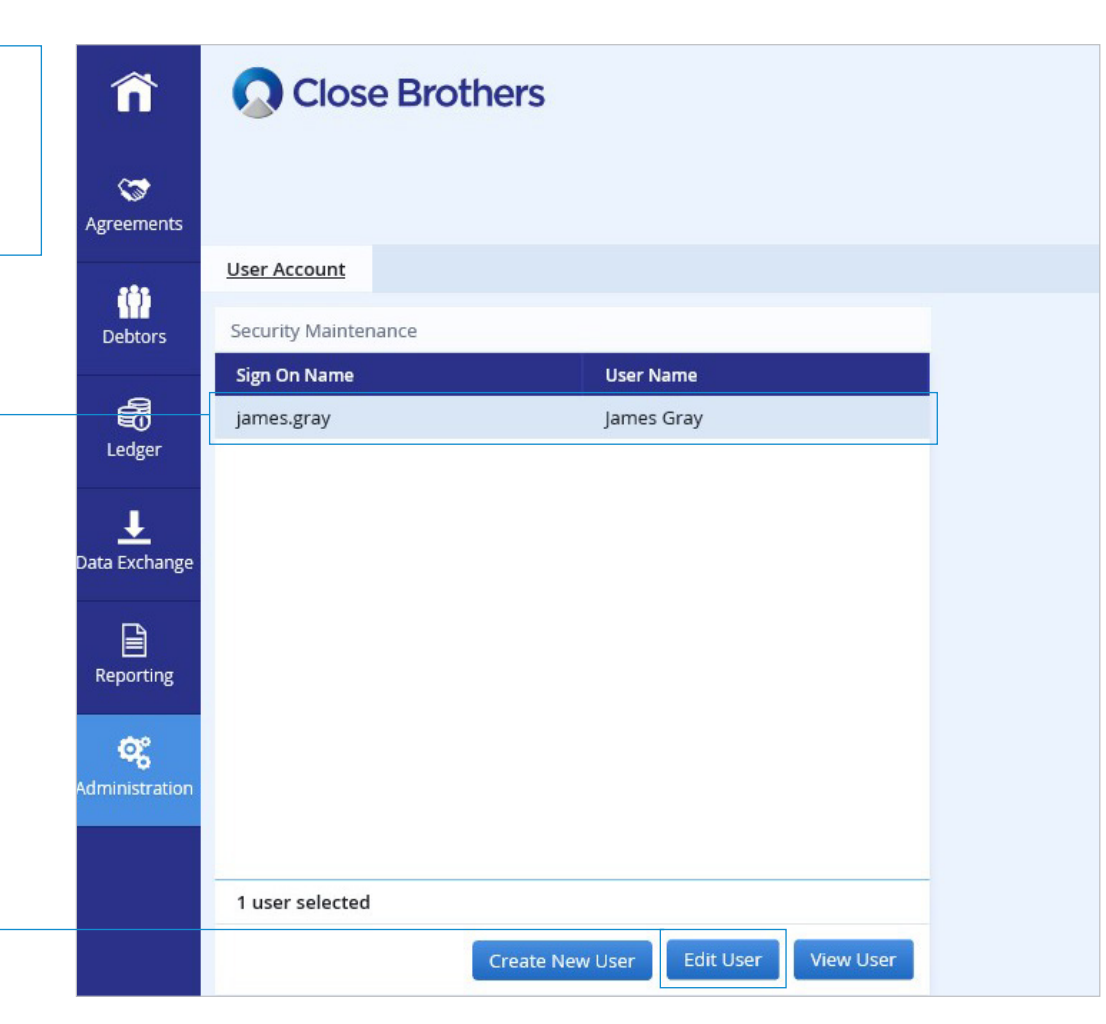

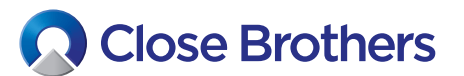

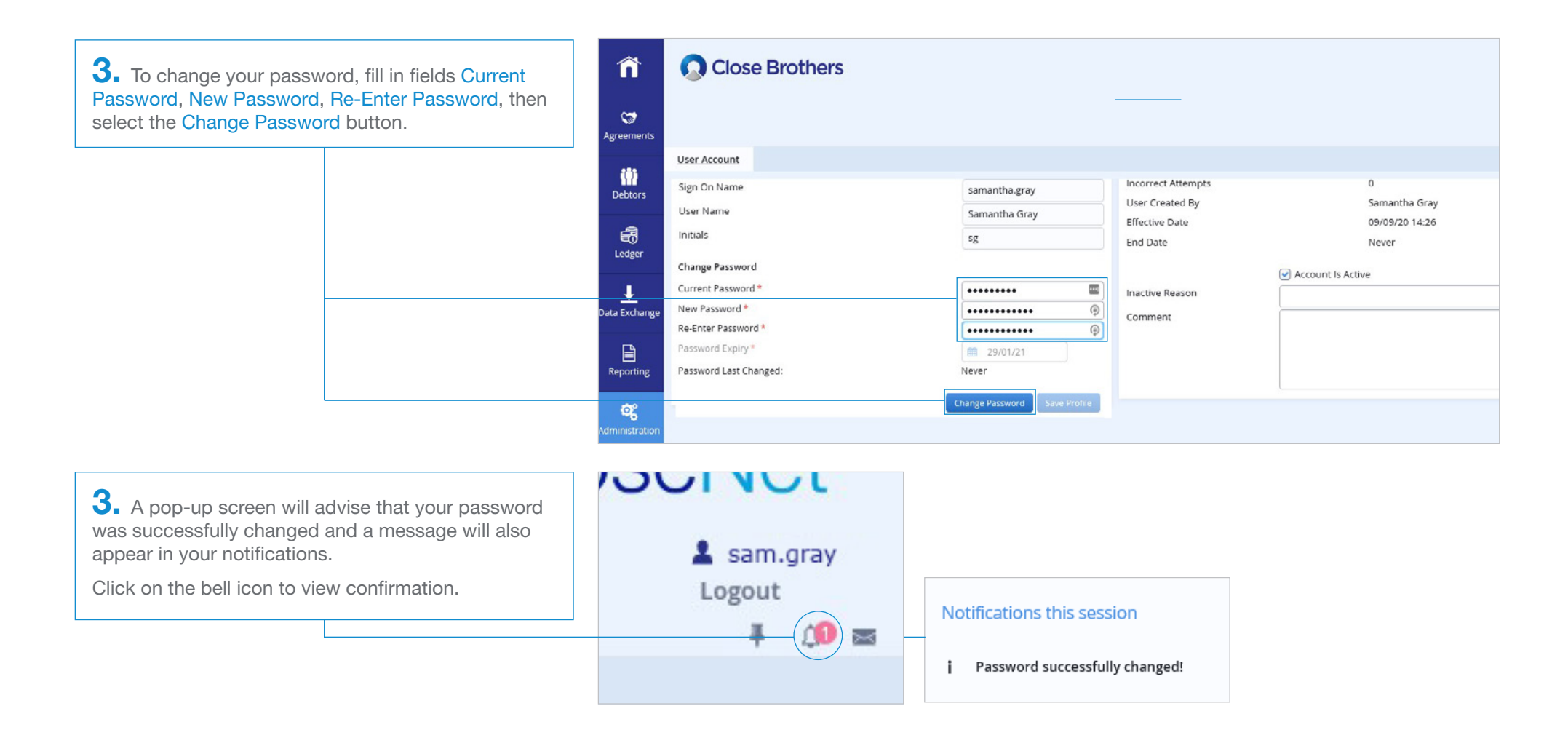